# Configurare una risposta automatica con Finesse

### Sommario

Introduzione Prerequisiti Requisiti Componenti usati Premesse Configurazione Verifica Risoluzione dei problemi

### Introduzione

Questo documento descrive come configurare una risposta automatica con Finesse.

# Prerequisiti

#### Requisiti

Nessun requisito specifico previsto per questo documento.

#### Componenti usati

Il documento può essere consultato per tutte le versioni software o hardware.

Le informazioni discusse in questo documento fanno riferimento a dispositivi usati in uno specifico ambiente di emulazione. Su tutti i dispositivi menzionati nel documento la configurazione è stata ripristinata ai valori predefiniti. Se la rete è operativa, valutare attentamente eventuali conseguenze derivanti dall'uso dei comandi.

#### Premesse

Alcuni contact center che hanno eseguito l'aggiornamento a Unified Contact Center Express (UCCX) 10 o 11 e utilizzano Finesse, hanno già configurato Cisco Agent Desktop (CAD) per rispondere automaticamente alle chiamate in arrivo. La configurazione avviene tramite i flussi di lavoro CAD della release precedente, in cui è necessario replicare lo stesso con Finesse. Finesse offre all'amministratore un maggiore controllo per rispondere automaticamente alle chiamate rispetto alla configurazione di risposta automatica di Cisco Unified Communications Manager (CUCM).

#### Configurazione

Passare a **Amministrazione Finesse** e fare clic sul collegamento Flussi di lavoro per visualizzare la pagina Gestisci flussi di lavoro.

Creare una nuova azione come illustrato nell'immagine,

Le variabili dialogID e extension vengono utilizzate per popolare l'azione con le informazioni necessarie a Finesse per automatizzare la risposta della chiamata all'estensione dell'agente.

| Name             | Answer                                                                                                    |  |  |  |  |  |
|------------------|----------------------------------------------------------------------------------------------------|--|--|--|--|--|
| Туре             | HTTP Request                                                                                                    |  |  |  |  |  |
| Handled by       | Finesse Desktop                                                                                                    |  |  |  |  |  |
| Method           | PUT                                                                                                    |  |  |  |  |  |
| Location         | Finesse                                                                                                    |  |  |  |  |  |
| Content Type     | application/xml                                                                                                    |  |  |  |  |  |
| URL              | /finesse/api/Dialog/ dialogId 🗙                                                                                                 |  |  |  |  |  |
| Body             | <dialog><br/><targetmediaaddress> extension X </targetmediaaddress><br/><requestedaction>ANSWER</requestedaction><br/></dialog> |  |  |  |  |  |
| review           |                                                                                                    |  |  |  |  |  |
| Sample Data      |                                                                                                    |  |  |  |  |  |
| dialogId         | 10045                                                                                                    |  |  |  |  |  |
|                  | 2004                                                                                                    |  |  |  |  |  |
| extension        | 5001                                                                                                    |  |  |  |  |  |
| extension<br>URL | http://localhost:8082/finesse/api/Dialog/10045                                                                                  |  |  |  |  |  |

Creare un nuovo flusso di lavoro nel modo seguente, che verrà eseguito all'arrivo di una chiamata. L'azione di risposta configurata in precedenza deve essere assegnata a questo flusso di lavoro, come illustrato nell'immagine.

| Name                | AgentAutoAnswe            | ſ                                         |
|---------------------|---------------------------|-------------------------------------------|
| Description         | Agent Auto Answ           | er Call                                   |
| When to perform Act | ions When a Call arriv    | ves 💌                                     |
| How to apply Con    | ditions If any Conditions | are met 💌                                 |
| callVariable1       | ✓ Is equal to             | ×                                         |
| Add Condition       |                           |                                           |
| Ordered List o      | fActions                  | Q Add                                     |
| Name                | Туре                      | 1. A. A. A. A. A. A. A. A. A. A. A. A. A. |
|                     |                           |                                           |
| Answer              | HTTP_REQUEST              | ×                                         |
| Answer              | HTTP_REQUEST              | Ť                                         |
| Answer              | HTTP_REQUEST              | × †                                       |
| Answer              | HTTP_REQUEST              | <b>×</b>                                  |
| Answer              | HTTP_REQUEST              | <b>X</b>                                  |

Edit Workflow

Infine, assegnare il flusso di lavoro ai team desiderati tramite la pagina Risorse team di Finesse Admin.

Se si desidera che la risposta automatica venga applicata solo a determinati agenti all'interno di un team, aggiungere condizioni al flusso di lavoro che corrispondano a determinati agenti. È possibile ottenere la risposta automatica solo a determinati flussi di chiamate, utilizzando qualsiasi informazione sulle chiamate presentata a Finesse.

| cisco F               | inesse Adr     | ninistratio     | n         |                    |                      |           |
|-----------------------|----------------|-----------------|-----------|--------------------|----------------------|-----------|
| Call Variables Layout | Desktop Layout | Phone Books     | Reasons   | Team Resources     | Workflows            |           |
| Manage Team Res       | ources         |                 |           |                    |                      |           |
| List of Teams         |                |                 |           |                    |                      |           |
| Name                  |                |                 |           |                    |                      | A ID      |
| Default               |                |                 |           |                    |                      | 1         |
|                       |                |                 |           |                    |                      |           |
|                       |                |                 |           |                    |                      |           |
|                       |                |                 |           |                    |                      |           |
|                       |                |                 |           |                    |                      |           |
|                       |                |                 |           |                    |                      |           |
| Refresh               |                |                 |           |                    |                      |           |
|                       |                |                 |           |                    |                      |           |
| Resources for D       | efault         |                 |           |                    |                      |           |
| Desktop Layout        | Phone Books F  | Reason Codes (N | ot Ready) | Reason Codes (Sign | Out) Wrap-Up Reasons | Workflows |
| List of Workflow      | s              |                 | Q         | Add                |                      |           |
| Name                  | Description    |                 |           |                    |                      |           |
| AgentAutoAnswer       | Agent Auto Ans | wer Call        |           | ×                  |                      |           |
|                       |                |                 |           |                    |                      |           |
|                       |                |                 |           | Ť                  |                      |           |
|                       |                |                 |           | +                  |                      |           |
|                       |                |                 |           |                    |                      |           |
|                       |                |                 |           |                    |                      |           |
|                       |                |                 |           |                    |                      |           |
| Save Revert           |                |                 |           |                    |                      |           |

### Verifica

Attualmente non è disponibile una procedura di verifica per questa configurazione.

# Risoluzione dei problemi

Al momento non sono disponibili informazioni specifiche per la risoluzione dei problemi di questa configurazione.